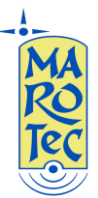

**Telefonia - Elettronica - Telecomunicazioni** via G. Oberdan, 64 – 70042 Mola di Bari (BA) - Italy Tel: 080-2145146 / Fax: 080-2142677 Email: marotecsas@gmail.com - <u>info@marotec.it</u> / Web: <u>www.marotec.it</u>

## Guida rapida alla configurazione del Modem Router/Wireless NETGEAR MBR1310

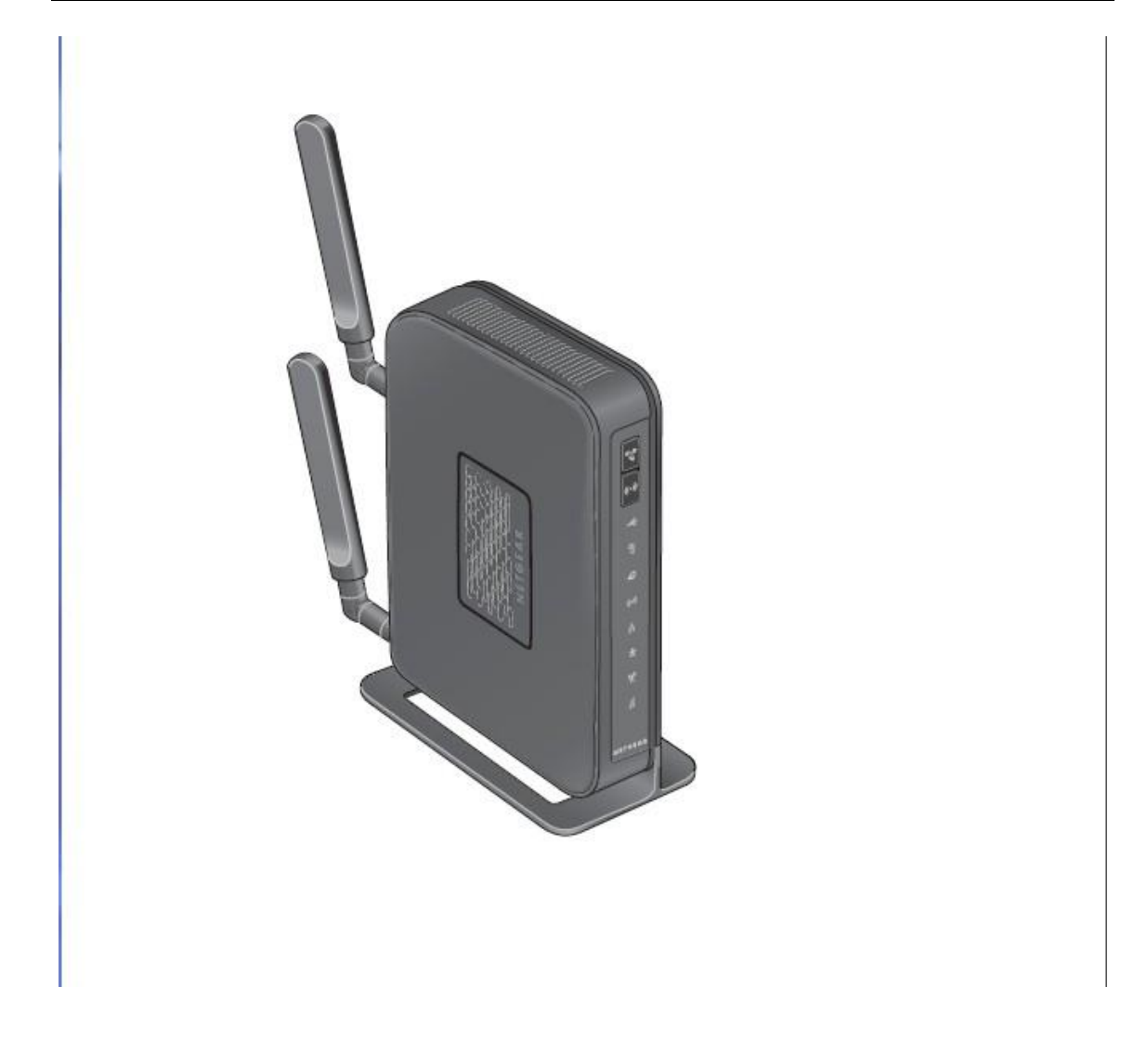

1) Inserire la (U)SIM card nel router (utilizzare lo slot situato sul pannello posteriore)

2) Collegare, le antenne esterne alla prese SMA-RP presenti sulla parte posteriore del pannello

3) Inserire l'alimentatore nella presa 220V ed il connettore nella presa sul pannello posteriore (Power) ed accendere il router dal tasto ON/OFF presente sul pannello posteriore.

4) Connettersi al router da un PC tramite cavo LAN (collegare il cavo in dotazione indifferentemente su una delle 4 porte LAN disponibili)

5) Dal PC connesso al router (tramite cavo lan o wifi) aprire il browser e digitare nella barra degli indirizzi: http://www.routerlogin.net e premere invio.

Comparirà una maschera con la richiesta di USER ID e password : inserite la admin: admin / password: password , poi confermare. Si aprirà il menu di configurazione del router:

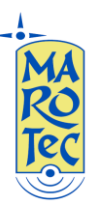

6) Dal menu a sinistra selezionare "Broadband Settings", e scegliere una delle seguenti opzioni:

- 1. Use Ethernet first and if fail use mobile broadband connection (Failover: Usare la conessione via WAN come principale e quella 3G come backup)
- 2. Always use mobile broadband connection (usare sempre la connessione dati 3g)
- 3. Always use Ethernet connection (Usare sempre la connessione WAN)

| nternet Connection Mode                                                                                                    |                                                                           |   |                |
|----------------------------------------------------------------------------------------------------|---------------------------------------------------------------------------|---|----------------|
|                                                                                                    | Always use Mobile Broadband connection                                    | - |                |
|                                                                                                    | Use Ethernet connection first and if fail use Mobile Broadband connection |   |                |
| Failover Detection Method                                                                                                    | Always use Mobile Broadband connection                                    |   |                |
| DNS lookup using WAN D                                                                                                    | NS Server                                                                 |   |                |
| <ul> <li>Division of the balance in the balance in the balance</li></ul> |                                                                           | - |                |
| Perform a DNS lookup by                                                                                                    | a nostname                                                                |   |                |
| Ping this IP address                                                                                                    |                                                                           |   |                |
| Retry Interval is                                                                                                    |                                                                           |   | 30 (In Second  |
| Failover after                                                                                                    |                                                                           |   | 2 (In Interval |
| Resume after                                                                                                    |                                                                           |   | 30 (In Second  |
| 🖉 Enable Hardware link dete                                                                                                    | ection                                                                    |   |                |
| Eailover after                                                                                                    |                                                                           |   | 30 (In Second  |

7) Aprire la pagina "Broadband Settings" apparirà la schermata seguente:

| router manage<br>Mobile Broadband                                                                           | 11 Wireless Router model MBR1310                                                    | Total Consumption Data: 34MB<br>SMS Received (0) | Date/Time:2013-05-27/22:17:37<br>Signal:48%<br>Status:Connected<br>Mode:3G+ |
|----------------------------------------------------------------------------------------------------|-------------------------------------------------------------------------------------|--------------------------------------------------|-----------------------------------------------------------------------------|
| Setup Wizard     Add WPS Client                                                                             | Mobile Broadband Settings                                                           |                                                  |                                                                             |
| Setup<br>Broadband<br>Settings                                                                              | User Name<br>Password                                                               |                                                  | <none></none>                                                               |
| Mobile Broadband<br>Settings     Basic Settings     Wireless Settings                                       | Country<br>Internet Service Provider                                                |                                                  | taly 💌                                                                      |
| <ul> <li>Guest Network</li> <li>USB Storage</li> <li>Basic Settings</li> <li>Adversed Sufficient</li> </ul> | Access Number<br>APN                                                                |                                                  | *99***1# 🔽                                                                  |
| <ul> <li>Advanced settings</li> <li>Security</li> <li>Logs</li> <li>Block Sites</li> </ul>                  | PDP Type  Connect automatically at startup  Reconnect automatically When connection | ie laet                                          | <b>1</b>                                                                    |
| <ul> <li>Block Services</li> <li>Schedule</li> <li>E-mail</li> </ul>                                        | Use internal antenna<br>Connect on-Demand<br>Ide Timeout (minutes) (in minutes)     |                                                  | 0                                                                           |
| Maintenance<br>Router Status<br>Attached Devices                                                            | Wireless Button Configuration                                                       | 🔘 Control Both WiFi a                            | and Wireless Broadband                                                      |
| Backup Settings     Set Password                                                                            | Connection Status                                                                   |                                                  | Connected                                                                   |
| Advanced                                                                                                    | Co                                                                                  | nnect Disconnect Apply Cancel R                  | lefresh                                                                     |

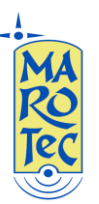

Nei campi a destra inserire, Country: Italy, Internet service Provider: **3IT** (per sim 3 ITA),selezionare **Other** per **SIM di altri operatori.** 

Posizionare il cursore nel campo "APN", ed inserire l'APN in base alla SIM utilizzata:

## (U)SIM TRE ITA: APN: tre.it

SIM Vodafone: APN: web.omnitel.it

SIM Tim: APN: ibox.tim.it

SIM WIND: APN: internet.wind

## SIM POSTEMOBILE: APN: postemobile.it

Dal menu a tendina selezionare nel campo PDP Type: IP. Poi click su Apply e dopo su Connect, attendere qualche minuto affinché il router salvi i parametri ed effettui la connessione.

**N.B.**: In alcune zone potrebbe essere necessario cambiare il canale di trasmissione per conflitti con altri trasmettitori WiFi e per aumentare la portata del segnale, in questo caso dal menu a tendina "WLAN Channel" è possibile impostare un canale di trasmissione.

Per altre configurazioni (DynDNS, WAN, Failover ed altre impostazioni avanzate), fare riferimento al manuale completo in lingua inglese disponibile nella sezione download del sito.